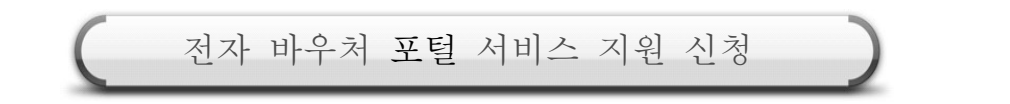

● 사회서비스 전자바우처 포털(www.socialservice.or.kr)에 접속하여 청소년산모 임신·출산의료비 지원 신청을 진행합니다.

## 1. 지원사업 확인

- ✿ 초기 화면 "청소년산모 임신·출산의료비 지원사업" 이미지 또는, 사업별 소개 메뉴의 "청소년산모 임신·출산의료비 지원사업" 선택합니다.
- ① "청소년산모 임신·출산의료비 지원사업" 이미지를 선택합니다.

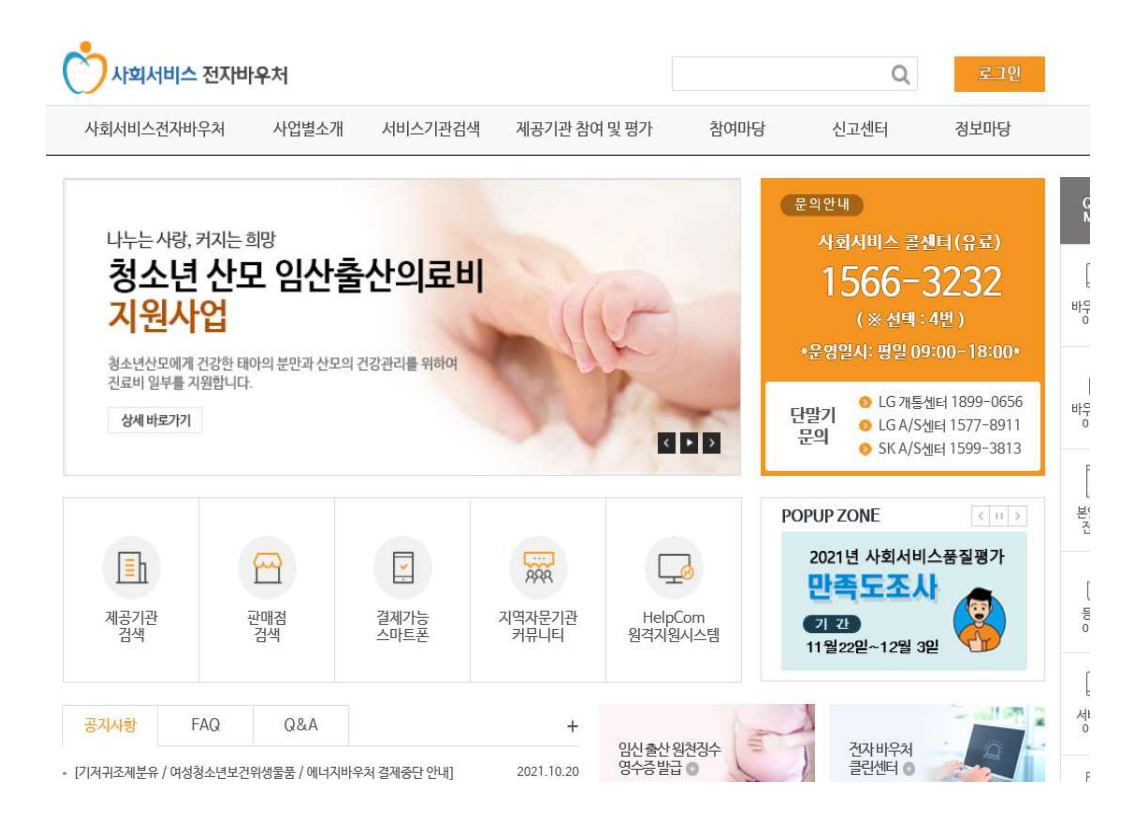

② 또는, 사업별 소개의 "청소년산모 임신·출산의료비 지원사업" 메뉴를 선택합니다.

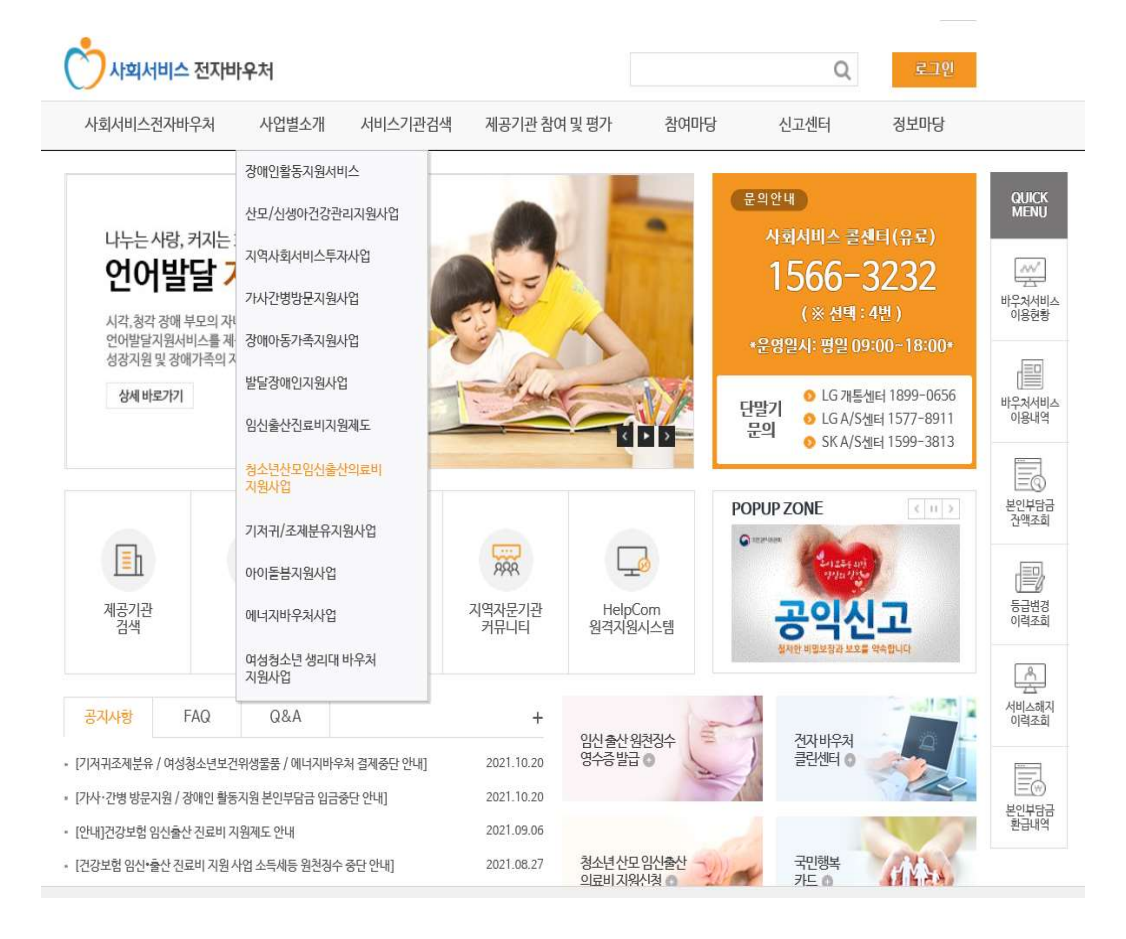

## ③ 청소년산모 임신·출산의료비 지원 사업 소개 내용을 확인합니다.

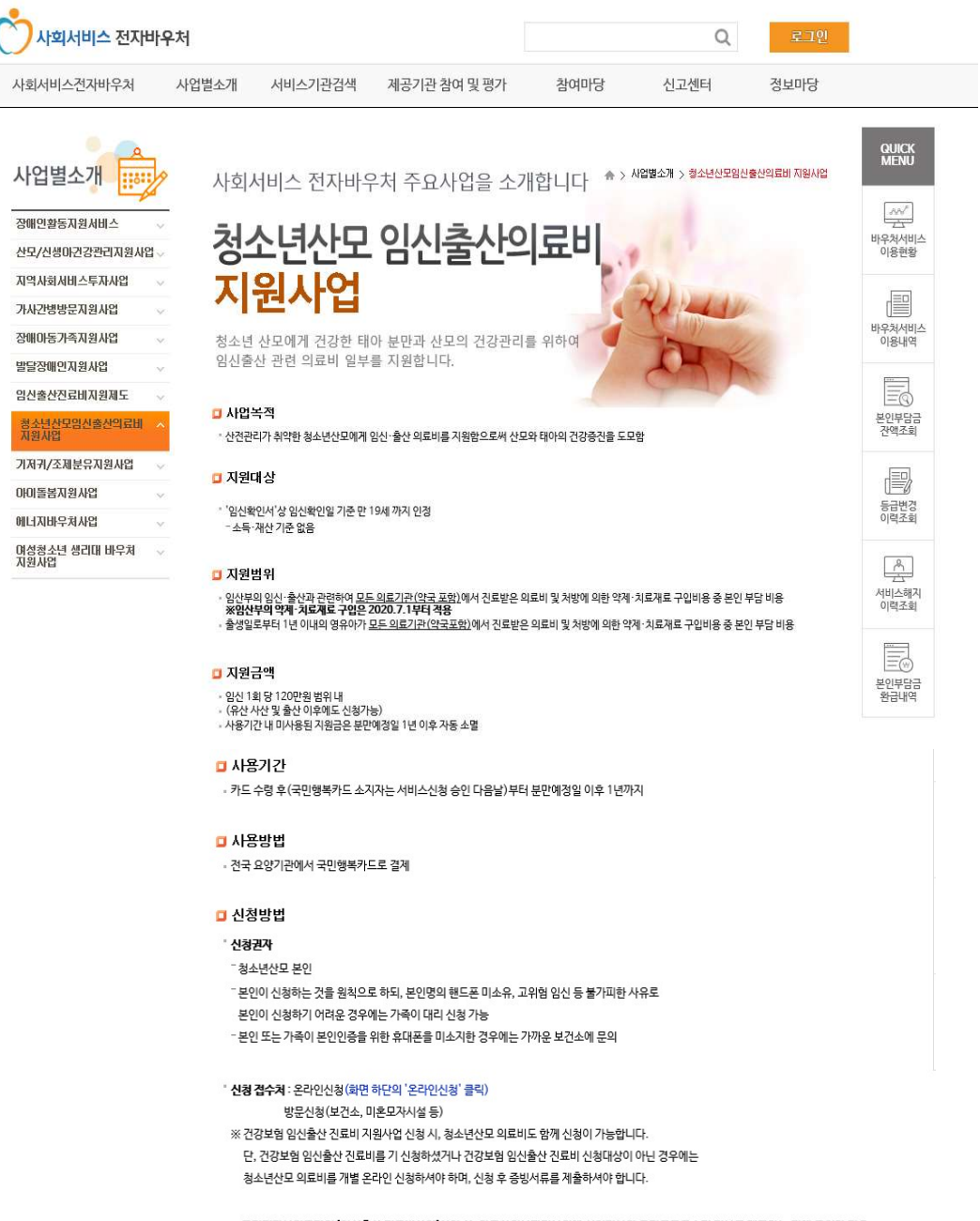

※국민건강보험공단의 '임신출산 진료비사업'신형 시, 한국사회보경정보원에 신청정보와 주민등록주소지 정보를 제공하는 것에 동의한 경우, 사회서비스전자바우치 홈페이지 산형 절차 생약

## 2. 서류 양식 다운로드

▮ 서비스 지원에 필요한 서류 양식을 다운로드 합니다.

계출서류

#### - 청소년산모 본인이 신청하는 경우

① '청소년산모 임신출산 의료비 지원 신청 및 임신 확인서' 1부 (화면 하단의 '임신확인서 다운로드')

※ 요양기관에서 임신확인 받은 후 제출

※ 청소년산모 대상자가 만 14세 미만인 경우에는 '임신확인서' 뒷면 맨 하단에 있는 "법정대리인"란에 반드시 동의 서명 후 제출

② 임신부의 연령 및 현재 거주지를 파악 할 수 있는 '주민등록등본' 1부 ※ 발급일로부터 3개월 이내 제출본만 인정되므로, 가능한 최근 발급한 '주민등록등본' 제출

```
- 청소년산모의 가족이 대리 신청하는 경우
```

① '청소년산모 임신출산 의료비 지원 신청 및 임신 확인서' 1부 (화면 하단의 '임신확인서 다운로드')

② 임신부의 연령 및 현재 거주지를 파악 할 수 있는 '주민등록등본' 1부

③ '위임장' 1부 (화면 하단의 '위임장 다운로드')

④ 대리신청인의 신분증 사본

⑤ 청소년산모와의 가족 관계를 입증할 수 있는 서류 (주민등록등본, 가족관계증명서 등)

#### ' 서류제출 우편송부처

<sup>--</sup> [04933] 서울특별시 광진구 능동로 400 보건복지행정타운 한국사회보장정보원 청소년산모 업무 담당자

• 신청 및 기타문의

- 한국사회보장정보원 콜센터 : 1566-3232 (4번 사회서비스 선택)
- 휴대폰인증 장애문의(KCB 고객센터) : 02-708-1000

🔛 2021년 청소년산모 임신출산의료비 지원사업 안내 (파일저장)

안산책인서다운로드 〉 반경양식다운로드 〉 위입장다운로드 〉

온라인신경 신청내역확인

- ① 서비스 신청을 하는 경우
  - 서비스 지원을 받기 위해 "임신확인서"를 다운로드한 후 양식 마지막에 있는 "작성요령"을 참고해 신청서를 작성합니다.
  - 임신확인란은 요양기관에서 발급을 받아야합니다.

| 2                                          | 성소년산모 임신·출산 의료비지원 신청 및 임신확인서                                                                                                    | ☞개인정보 수집 및 이용 동의서                                                                                                    |
|--------------------------------------------|----------------------------------------------------------------------------------------------------|----------------------------------------------------------------------------------------------------|
| (임산부)<br>(임산부)<br>③연락처<br>④주 소<br>* 요양기관 # | ②구민투두번호         카도 구분           (가족         (생도문)         □ 비씨카드           (영도문)         □ 뒷데카드           및 뒷데카드         □ 상성카드           입방(임신파인서)         □ 상성카드                                                                                                    | ■ 개인정보 및 고유식별정보 활용 안내<br>이 한 후·성명, 구민등특선호, 구스, 역관자, 임신하인원, 본만예정원, 요양기관, 담당에사(면허번호), 국민행복가드 정보<br>(카드가, 유리기간 등·이력 포함), 서비스 이용식역<br>이 수내이용 목적<br>- 항소년한도 임산관산 에트페 지진 제도 편친 본의 확인 및 지직 결정에 관한 업부<br>- 이용권(국민행복가드)과 생정 및 이용성증 정신 등에 관한 업부<br>- 보통표 호텔 개관 위해 아이들위수는 보통은 함정보시스럽, 면제 업부 |
| <입신·출<br>구분                                | 산> 날짜<br>5 열신 년 월 일                                                                                                    | <ul> <li>그 외 국가와우차 운영관리시스템 운영 및 관련에 관한 업무</li> <li>하위·호과 관계, 대상자 자직위한 조사 등 이용권 적장금액 관리에 관한 업무</li> <li>기타·이용권 제도 운영에 필요한 정택 자료 생산 통</li> </ul>                                                                                                    |
| 입신<br>출산<br>(출생)                           | 학원일 <u> 초금파로 자궁 내 열신남이 관찰된 이후부터 기재 가능</u><br>D 분단<br>예정일 <u></u> 년 월 일<br>출산일 <u></u> 년 월 일<br>중상일 · · · · · · · · · · · · · · · · · · ·                                                                                                    | ■ 개인정보 제3자 제공 안내<br>○ 국민행복가도 제국 및 발송권련 상담전화를 위해 해당 카드나에 성명, 연락자 제공<br>* 해당 카드나 상당전화 시 본인적인, 카드루, 비송자 등 카드트알과 신전함에 별도 통위를 거칠<br>○ 온라인 전쟁 시호 인간은 위해 해당 중신시에 전쟁, 상업원인 것입 등신사, 휴직관력호 제공                                                                                              |
| 오ㅠ 건<br>구분<br>유산 책<br>자궁 외 일신              | 날 파           ····································                                                                                                    | <ul> <li>케인정보 및 고유식별번호(민감정보 포함) 처리 근거 안내</li> <li>고유식법정보 및 고유식별번호(민감정보 포함) 처리 근거 안내</li> <li>고유식법정보 및 고유식통반호(민감정보 도원동북원호, 임신금신정보 (신정거에 재친 정보)</li> <li>개인정보보호함, 레디즈, 제외즈, 제외즈, 제외즈, 제외즈, 제외즈, 제외즈, 제외즈, 제외</li></ul>                                                             |
|                                            | 위에 기록한 사항이 사실일을 확인함<br>년 월 일<br>2) 오양기관명(기 호): ( ) (적인)<br>3) 담당의새(면허번호): ( ) (서명 또는 인)                                                                                                    | ■ 개인정보 및 고유식별정보 처리에 관한 등의<br>○ 개인정보 재리에 등하하십니까? []등이함 []등이하기 않음<br>○ 제3가 제품에 등하하십니까? []등위함 []등하하지 않음<br>○ 고유식법정보 및 인감정보 처리에 등하하십니까? []등위함 []등위하지 않음                                                                                                    |
| 위와 같이 청                                    | 소년산코 영신·충산 의료비를 신용합니다.<br>년 원 입<br>(양신청인(대리인) 성명 : (서명 또는 인)<br>(제외의적의 상석 : (데리의) 시작되는 것요)                                                                                                    | ■ 동의를 거부할 권리 및 거부시 불이익 안내<br>이 위 내용은 정소년 산고 입신·음선 최로의 지원 사업 수행을 위해 빈오란 최소한의 정보에 해당하여 그 내용에 관하여 개인정보<br>제공 동아들 가방한 같이 있으며 등이 귀북해 따른 불이익은 없습니다. 다란 정소년 산도 임신·음산 최로의 지원을 제공받을<br>수 있는 대상자가 된 수 없음을 알려 드립니다.                                                                         |
| 보건복지부                                      | 장관 귀하                                                                                                    | 행정정보 공동이용 동의서                                                                                                    |
| ;                                          | 부서류 "신경인 제출서류" 참조 수수료 없음                                                                                                    | 이 건 업무처리와 관련하여 관계 행정기관의 장이 (전자정부법, 제36조에 따른 행정정보의 공동이용을 통해 확인사항을 위의<br>담당공무원이 확인하는 것에 동의합니까?                                                                                                    |
| 신청인의<br>범위                                 | <ul> <li>○ 수급권자 본인</li> <li>○ 민법 제779조에 따른 가족</li> </ul>                                                                                                    | []동의합 []동의하지 않음                                                                                                    |
| 신청인<br>제출서류                                | ○ 수급전자진신화, 환전 신철시 최근처른<br>- "참스법호 같이 순축 기료시계적 실별 방 입식하인서"(이하 입신하인서한 한다)<br>- 승급한자진신화고 입신 순축 기료시계적 실별 방 입식하인서"(이하 입신하인사한 한다)<br>- 여러진 입식시 처음서류<br>- "참신법호 입신 순성 크로비지원 신경 및 입식하인서"(이하 입신하인사한 한다)<br>- 승규럽자입시회의 전별 및 자주자료 방장 한 수 있는 "야전문득부분"<br>- 취험인 신분증 사본, 전체원을 확인할 수 있는 취업질(서식 최호 왕조)<br>- 입신부분의 가자료처럼 방장 한 수 있는 취업 (지식 제호 왕조)<br>- 입신부분의 가자료처럼 방장 한 수 있는 취업 (지식 제호 왕조) | 위와 같이 청소년산도 임신출산의로비 지원을 신청합니다.<br>20 년 월 일<br>신청입(4리인): (서북 또는 인)<br>신청입자의 전체: (대리인이 신청하는 경우)                                                                                                    |
| 결제 가능한<br>서비스<br>이용 기준<br>※ 뒤쪽의 개약         | 이 인상과 입신 및 응답 점단 상관되고 현묘되지 상업되지, 응답 조신, 저렴유산, 산후대표 등<br>이 응정입보부터, 10 여러 경우이는 오와가리 전보, 외가적에 위한 여가 제료로 구입<br>이 환자의 같은, 전망액원의 위우 입신으러지 건보, 외가적에 위한 여가 제료로 구입<br>이 환자의 같은, 조건용권, 신부유(1027, 긴료에 한해 지원되며, 신부조리를 위한 철학보석)은 관계 분가<br>이 불법 인강입신장을 시설에서는 사용 문가<br>이 정보회에 대한 사용을 확인하는 사용 문가<br>이 정보회에 대한 사용을 확인하는 시정부는 계속 적당 작품입니다.                                                 | 보건복지부·특별자치시장·특별자치도지사·시장·군수·구청장·사회보장정보원 귀하<br>* 임신부가 한 14세 미란인 경우 반드시 법정적리인의 동의가 아제와 같이 추가적으로 필요할<br>법정적리인: (서명 또는 인) 연락제:                                                                                                    |
| 1                                          |                                                                                                    | ·                                                                                                    |

※ 요양기관기호, 면허번호 등 관련정보 반드시 기재, 개인정보 이용 동의서에 동의 및 서명합니다.

※ 임산부가 만 14세 미만 아동인 경우 신청서식 하단에 법정대리인 동의(서명)를 별도로 구하여 제출해야 합니다.
 ※ 성명변경, 주민번호 정정 신청은 카드사에 별도 신청합니다.

- ② 임신확인일, 분만예정일을 변경신청 하는 경우
  - 제출한 임신확인서를 변경하기 위해서는 "변경양식"을 다운로드하여 양식
     마지막에 있는 "작성요령"을 참고해서 신청서를 작성합니다.
  - '요양기관 확인란'은 요양기관에서 발급받아야합니다.

|                          | 청소년                    | 산모 임신·                       | 출산                  | 의료비            | 지원 신청                  | 변7                 | 경신고             | 서                      | ◎개인정보 수집 및 이용 동의서                                                                                                    |
|--------------------------|------------------------|------------------------------|---------------------|----------------|------------------------|--------------------|-----------------|------------------------|----------------------------------------------------------------------------------------------------|
| 신청<br>(임산<br>③전화         | 인<br>인<br>번호 자팩 :      | 8 년<br>①성명                   | ÷                   | , ,<br>대전화(□ S | @주:<br><br>KT 🗆 LGU+ [ | 긴등록번<br>-<br>□ KT) | <u>H</u> ž      |                        | ■ 개인정보 및 고유식별정보 활용 안라<br>이 등 후 · 강력, 구민문북원로, 주소, 연주차, 양신레인입, 분란색정입, 요양기권, 담당하사(면허면보), 국민행복카드 정,<br>(카드···, 유고)간 등 이력 포함, 서비스 이용내역<br>이 수감·이용 목적<br>- 장소년간도 양신들은 의료되 지원 제도 관련 본인, 적인 및 자격 결정에 관한 업무<br>- 이용권(국민행복카드)의 중성 및 이용대공 장산 등에 관련 업무<br>- 보육 보관, 감정된 위해 수이행복카드(보류방장철보)시오) 연합 업무<br>- 외 국가하나무용 운영력(시시오) 운영 일 역 관에 관한 업무                                                                                                    |
| _                        |                        |                              | 7                   | 2 /8 /1 %      |                        |                    | _               |                        | <ul> <li>허위·초과 결제, 대상자 자격위한 조사 등 이용권 적경급역 관리에 관한 업투</li> <li>기타 이용권 제도 운영에 편요한 통제 자료 생산 등</li> </ul>                                                                                                    |
| 획                        | 인 구분                   |                              | 변경 전                | 1              |                        |                    | 변경 :            | <sup>\$</sup>          | ■ 개인정보 제3자 제공 안내                                                                                                    |
| 임신                       | 임신확인일                  | 년                            | 웶                   | 잍              |                        | 년                  | 월               | 잍                      | ○ 국민핵복사로 제작 및 발순관련 상관성화를 위해 확장 카드나서 성명, 연락처 제공<br>* 해당 가는사 상관성과 시 분입원인, 가드른류, 해송자 콩 카드발금과 관련하여 받도 등에를 거칠<br>○ 온라인 신정 시 분인 인증을 위해 해당 공신나서 성명, 생선원, 성명, 동신사, 휴대폰먼호 제공                                                                                                    |
|                          | 분만예정일                  | 년                            | 월                   | 잍              |                        | 년                  | 월               | 일                      | ■ 개인정보 및 고유식별번호(민감정보 포함) 처리 근거 안내<br>○ 고유식별정보 및 민감정보 : 주민통특번호, 임신출산정보 (신정서에 적힌 정보)                                                                                                    |
| 출산                       | 출산일                    | 년                            | 월                   | 잍              |                        | 년                  | 웶               | 잍                      | ○ '개인정보보호험, 제15조 및 제17조, 제18조, 제22조, 제23조, 제24조, 제24조, 제24조의2에 따라 '사회서비스 이용 및 이용권<br>관한 법률, 제10조(신경에 따른 조사) 및 제8조의3(민감정보 및 고유식별정보의 처리)에 근거하여 해당 정보를 처리하고 있                                                                                                    |
| 유<br>궁 외                 | 산 또는<br>임신 진단일         | 년                            | 0 <sup>20</sup>     | 잍              |                        | 년                  | ᅄ               | 잍                      | ■ 개인정보 보유 및 이용기간 안내<br>○ 위 개인정보는 전자이용권 이용 자격 종료 후 5년 동안 보유 및 이용됩니다.<br>다만, 본 서식은 신정 접수일부터 1년간 보면 후 추기점을 고겨합니다.                                                                                                    |
|                          | 요양기<br>담당의/            | 위에 7<br>관명(기 호):<br>내(면허번호): | 록한                  | 사항이 사          | 실임을 확인함<br>년<br>(      | ł                  | 월<br>)<br>)     | 일<br>(직인)<br>(서명 또는 인) | <ul> <li>▶ 취업/2보 및 고유식/환경보 처리에 관한 등의</li> <li>&gt; 개인/경보 개대 동차하십니까?</li> <li>[ ] 동차함</li> <li>[ ] 동차함</li> <li>[ ] [ ] 동차함</li> <li>[ ] [ ] 동차함</li> <li>[ ] [ ] [ ] [ ] [ ] [ ] [ ] [ ] [ ] [ ]</li></ul> |
| 와 같이                     | 이 청소년산모 임              | 신·출산 의료비 ·                   | 신청내용                | 을 변경 신고        | 합니다.                   |                    |                 |                        | 행정것보 공동이용 동의서                                                                                                    |
|                          |                        | ①신청인(대                       | <mark>리인</mark> ) 성 | 명 :            | 년 월<br>(*              | 일<br>명 또는          | <u>-</u> 인)     |                        | 이 이 건 업무자리와 관련하여 관계 행장기관에 장이 '전자정부범, 제38조에 따른 행정정보의 공동이용을 통해 확인사항<br>담당공부원이 확인하는 것에 등이합니까?                                                                                                    |
|                          |                        | ①신청인과                        | 의 관계 :              |                | (대리인이 신                | 청하는 :              | 경우)             |                        | [] 등의함 [] 등의하지 않음                                                                                                    |
| <mark>권건복</mark><br>구비서류 | ·지부장관 귀<br>· : 수진자(임산부 | <b>하</b><br>)와의 관계를 입        | 중할 수 !              | 있는 서류(기        | 족이 신청 <mark>한</mark> 경 | 우에 <u>한</u>        | ·합니다.           | )                      | 위와 같이 청소년산모 임신출산의료비 지원을 신청합니다.<br>20 년 월 일<br>신창인(대리빈): (서별 또는 한)                                                                                                    |
|                          | - 수민농복동본               | · 또는 가속관계                    | 공명서 등               |                |                        |                    |                 |                        | 신생인과의 관계 : (대리인이 신경하는 경우)                                                                                                    |
| ]고:1.<br>2.              | 변경사항 신고<br>성명 개명, 주민·  | 시 임신확인서를<br>등록번호 것것 등        | 요양기관<br>단순 인종       | 에서 먼저 \$       | 약인 받은 후 신<br>뒤 경우는 동 지 | 청 가능<br> 위 신기      | ·합니다.<br>청 변경 ( | 비고대상이 아닙니다.            | 보건복지부·특별자치시장·특별자치도지사·시장·군수·구청장·사회보장정보원 귀하                                                                                                    |
| 17                       |                        |                              |                     |                |                        |                    |                 |                        | ★임신부가 만 14세 미만인 경우 반드시 법경대리인의 동의가 아래와 같이 추가적으로 필요함                                                                                                    |

- ※ 요양기관기호, 면허번호 등 관련정보 반드시 기재, 개인정보 이용 동의서에 동의 및 서명합니다.
- ※ 임산부가 만 14세 미만인 경우 신청서식 하단에 법정대리인 동의(서명)를 별도로 구하여 제출해야 합니다.
- ※ 성명변경, 주민번호 정정 신청은 카드사에 별도 신청합니다.

- ③ 대리신청 하는 경우
  - 대리 신청이 필요한 경우 "위임장 다운로드"를 하여 위임인 및 대리인 정보를 작성합니다.
    - ※ 임산부 본인이 신청하는 것을 원칙으로 하되, 고위험 임신 등의 사유로 불가피하게 본인이 신청 하기 어려운 경우 위임장을 가지고 가족이 대리 신청을 할 수 있습니다.
    - ※ 가족 대리 신청의 경우 반드시 대리인 신분증 사본과 위임인 간의 관계를 입증할 수 있는 서류 (주민등록등본, 가족관계증명서 등)를 추가 제출해야 합니다.

(서식 제3호)

| 위 임 장                                                                               |
|-------------------------------------------------------------------------------------|
| 위임인(위임하는 사람)<br>성 명 :<br>생년월일 :<br>주 소 :<br>전화번호 :                                  |
| 대리인(위임받는 사람)<br>성 명:<br>생년월일:<br>주 소:<br>전화번호:<br>위임인(신청인)과의 관계:                    |
| 위 위임인은 청소년산모 임신·출산 의료비 서비스 신청에 관련한 모든 사항을 대리인에게<br>위임합니다.                           |
| * 「주민등록법」 제37조제10호에 따라 다른 사람의 주민등록번호를 부정 사용한 자는 3년 이하의<br>징역 또는 1천만원 이하의 벌금에 처해집니다. |
| 20 년 월 일                                                                            |
| 위임인: (서명 또는 인)                                                                      |

• 67

## 3. 서비스 지원 신청

## 서비스 온라인 신청은 개인정보 활용 동의 > 신청확인 > 지원신청 > 신청완료 단계로 신청을 합니다.

① "온라인신청" 버튼을 눌러 신청을 진행합니다.

```
🗖 사용기간
  - 카드 수령 후(국민행복카드 소지자는 서비스신청 승인 다음날)부터 분만예정일 이후 1년까지
  🗖 사용방법
  - 전국 요양기관에서 국민행복카드로 결제
  🗖 신청방법
   ' 신청권자
    - 청소년산모 본인
   - 본인이 신청하는 것을 원칙으로 하되, 본인명의 핸드폰 미소유, 고위험 임신 등 불가피한 사유로
    본인이 신청하기 어려운 경우에는 가족이 대리 신청 가능
    - 본인 또는 가족이 본인인증을 위한 휴대폰을 미소지한 경우에는 가까운 보건소에 문의
  " 신청 접수처 : 온라인신청(화면 하단의 '온라인신청' 클릭)
          방문신청(보건소, 미혼모자시설 등)
    ※ 건강보험 임신출산 진료비 지원사업 신청 시, 청소년산모 의료비도 함께 신청이 가능합니다.
     단, 건강보험 임신출산 진료비를 기 신청하셨거나 건강보험 임신출산 진료비 신청대상이 아닌 경우에는
     청소년산모 의료비를 개별 온라인 신청하셔야 하며, 신청 후 증빙서류를 제출하셔야 합니다.
   ※국민건강보혐공단의 '임신출산 진료비사업'신청 시, 한국사회보장정보원에 신청정보와 주민등록주소지 정보를 제공하는 것에 동의한 경우,
    사회서비스전자바우처 홈페이지 신청 절차 생략
 제출서류
  - 청소년산모 본인이 신청하는 경우
  ① '청소년산모 임신출산 의료비 지원 신청 및 임신 확인서' 1부 (화면 하단의 '임신확인서 다운로드')
    ※ 요양기관에서 임신확인 받은 후 제출
   ※ 청소년산모 대상자가 만 14세 미만인 경우에는 '임신확인서' 뒷면 맨 하단에 있는 "법정대리인"란에 반드시 동의 서명 후 제출
  ② 임신부의 연령 및 현재 거주지를 파악 할 수 있는 '주민등록등본' 1부
※ 발급일로부터 3개월 이내 제출본만 인정되므로, 가능한 최근 발급한 '주민등록등본' 제출
  - 청소년산모의 가족이 대리 신청하는 경우
  ① '청소년산모 임신출산 의료비 지원 신청 및 임신 확인서' 1부 (화면 하단의 '임신확인서 다운로드')
  ② 임신부의 연령 및 현재 거주지를 파악 할 수 있는 '주민등록등본' 1부
  ③ '위임장' 1부 (화면 하단의 '위임장 다운로드')
  ④ 대리신청인의 신분증 사본
  ⑤ 청소년산모와의 가족 관계를 입증할 수 있는 서류 (주민등록등본, 가족관계증명서 등)
 ' 서류제출 우편송부처
  - [04933] 서울특별시 광진구 능동로 400 보건복지행정타운 한국사회보장정보원 청소년산모 업무 담당자
 - 신청 및 기타문의
  - 한국사회보장정보원 콜센터 : 1566-3232 (4번 사회서비스 선택)
  - 휴대폰인증 장애문의(KCB 고객센터) : 02-708-1000
🔛 2021년 청소년산모 임신출산의료비 지원사업 안내 (파일저장)
```

임산확인서다운로드 〉 변경양식다운로드 〉 위입장다운로드

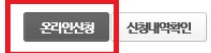

68 ••

- ② 개인정보 활용 동의 등에 대한 동의
  - '개인정보 활용에 대한 안내' 및 '온라인신청 서비스 정책에 대한 안내'를 확인하여 동의한 후, "확인" 버튼을 누릅니다.

# 청소년산모 임신출산의료비 지원신청 \*> 청소년산모임신출산익료비 > 지원신청

아래 개인정보 활용 및 온라인신청 서비스 정책에 대한 안내를 읽어보신후에 동의해 주세요.

| Ń                                                                                                    | STEP 01<br>개인정보활용 동:                                                                                                    | 의 >                                                           | 0                                   | STEP 02<br>신청확인           | >                 | C               | STEP 03<br>지원신청  | )                 | $\odot$ | STEP 04<br>신청완료 |    |
|----------------------------------------------------------------------------------------------------|----------------------------------------------------------------------------------------------------|---------------------------------------------------------------|-------------------------------------|---------------------------|-------------------|-----------------|------------------|-------------------|---------|-----------------|----|
| 가인정                                                                                                    | 5보 활용 동의                                                                                                    |                                                               |                                     |                           |                   |                 |                  |                   |         |                 |    |
| 사회서비스<br>시는 소중한                                                                                            | 전자바우처 포털은<br>1 개인정보의 용도의                                                                                                   | 은 「개인정」<br>과 활용 방식                                            | 보보호법<br>네, 개인정                      | 」을 준수하며<br>보보호를 위한        | , 개인정 5<br>난 조치내용 | 년 활용에<br>응을 사전이 | 대한 고지를<br>네 안내하고 | 를 통하여 크<br>자 합니다. | 국민 여러분  | 께서 입력히          |    |
| <ol> <li>개인정!</li> <li>사회서비<br/>필수적으로</li> <li>신청인정</li> <li>수혜자정</li> <li>카드신청</li> <li>*카드발급구</li> </ol> | <b>보 수집 및 정보관</b><br>스 전자바우처 포털<br>- 수집합니다.<br>보 : 성명, 휴대폰변호<br>보 : 성명, 생년월일, <sup>:</sup><br>정보 : 카드발급구분,<br>고분을 "기존 국민행복 | <b>리 안내</b><br>에서는 신청<br>(본인인증용<br>주소, 주민등<br>카드사<br>카드" 선택 , | 형인의 동<br>(), 수혜자:<br>록상 주소<br>시 카드사 | 의하에 청소년<br>와관계<br>정보는 불필요 | 산모 임신             | 출산의료            | 비 신청을            | 위해서 아리            | 배와 같은 기 | 개인정보를           | *  |
|                                                                                                    |                                                                                                    |                                                               | C                                   | )동의함 🔘                    | ) 동의하지            | 않음              |                  |                   |         |                 |    |
| › 온라인                                                                                                    | <mark>신청 서비스</mark> 7                                                                                                    | 덩책에 디                                                         | 한 동의                                | 1                         |                   |                 |                  |                   |         |                 |    |
| 1. 온라인신<br>및 타 기관:                                                                                         | !청 서비스는 방문(<br>과의 연계 상황으로                                                                                                  | 신청의 불편<br>인해 온라                                               | 함을 해소<br>인 신청서                      | :하기 위해 마<br>. 작성 또는 제     | 련된 대체<br>출이 용이    | 수단이며,<br>하지 않을  | 경우에 따<br>하수도 있습  | 라 서비스<br>니다.      | 개선을 위험  | 한 시스템 작         | 업  |
| 2. 이용자는<br>라인신청 서                                                                                          | : "사회서비스 전자<br>네비스가 제한됩니다                                                                                                  | 바우처 포틀<br>ト.                                                  | 널"에서 돈                              | 라인신청 서비                   | 스 정책애             | 대해 동            | 의를 거부할           | ː권리가 있            | 신으며 동의  | 거부 시에는          | :2 |

💿 동의함 💿 동의하지 않음

확인

- ③ 신청 확인(본인 인증)
  - 수혜자의 이름과 수혜자의 생년월일을 입력하여 확인 후, 신청자가
     수혜자 본인인 경우, 본인의 휴대폰 번호로 인증을 수행합니다.
    - ※ 임산부 본인이 인정하는 것을 원칙으로 하되, 고위험 임신 등의 사유로 불가피하게 본인이 인증 하기 어려운 경우에는 가족이 대리 신청 및 인증 가능합니다.
    - ※ 수혜자는 청소년산모 임신출산의료비 서비스 지원대상자입니다.

| 🖸 수혜자 신청정보                                                                                             |                                                                                                    | *표시는 필수 입력 항목입니다.                                                   |
|----------------------------------------------------------------------------------------------------|----------------------------------------------------------------------------------------------------|---------------------------------------------------------------------|
| 수혜자명 *                                                                                                 |                                                                                                    |                                                                     |
| 수혜자 생년월일 <mark>*</mark>                                                                                |                                                                                                    | (예시:YYYY-MM-DD)                                                     |
| 수해자 임신확인일 *                                                                                            |                                                                                                    | (예시:YYYY-MM-DD) 확인                                                  |
| -<br>                                                                                                  | <br>  지원 신청은 <b>원칙적으로 본인이 직접 신청</b> 해야됩                                                                   | 1.4Cł                                                               |
| 🚺 청소년산모 임신출산 의료:                                                                                       | 비를 지원 받으실 분(수혜자)의 성명과 생년월일을                                                                               | 를 <b>입력</b> 해 주세요.                                                  |
| 🚺 수혜자는 만 19세 이하 (2                                                                                     | !신확인일 기준) <b>청소년산모인 경우에만 해당</b> 됩니다                                                                       | *                                                                   |
| 🚺 임신확인서 상 임신확인일                                                                                        | 과 입력하신 정보가 다른 경우 발생히는 불이익에 대하                                                                             | H책임지지 않습니다.                                                         |
| □ 신정인 휴대폰인승                                                                                            |                                                                                                    |                                                                     |
| 휴대폰인증 확인                                                                                               | 휴대폰 인증 묘청                                                                                                 |                                                                     |
|                                                                                                    | ! 여부를 확인하는 절차입니다.                                                                                         |                                                                     |
| 🕕 수혜자 본인명의 휴대폰이                                                                                        | 없거나 고위험 임신 등 불기피한 사유로 <b>수혜자 핸드</b>                                                                       | 폰으로 인증이 불가능한 경우 가족이 대리 신청 가능합니다.                                    |
| <ul> <li>가족의 핸드폰으로 본인</li> <li>* 추가서류 : 위임장, 대리인</li> </ul>                                            | <b>긴증 하신 경우, 추기서 류를 제출</b> 해 주셔야 합니다<br>신분증 사본 가족관계 입증 서류(주민등록등본, 가족                                      | :<br>관계증명서 등)                                                       |
| <ol> <li>가족이 대리신청 할 수 없<br/>원기관을 방문하시면 신태<br/>* 준비서류 : 청소년산모 임태</li> </ol>                             | <b>1을 경우(</b> 본인 또는 기족이 휴대폰인증을 할 수 없는<br><b>형 기능합니다.</b><br>신출산 의료비 지원 산청 및 임신확인서, 주민등록등본                 | 경우)준비서류를 지침하여 <b>가까운 보건소, 미혼모자시설, 미혼모부자자</b><br>5 신분증(청소년증, 학생증) 사본 |
| □ 전화상담안내                                                                                               |                                                                                                    |                                                                     |
| <ul> <li>(서비스 신청관련 문으</li> <li>(휴대폰인증 강애 문으</li> <li>(카드발급 문의) - BC</li> <li>- KB국민카드(1599-</li> </ul> | l) 한국사회보장정보원 1566-3232 (4번 선택)<br>l) KCB 고객센터 02-708-1000<br>카드 1899-4651 · 롯데카드 1899-4282 · 삼성<br>·7900) | 바카드 1566-3336 · 신한카드 (1544-8868)                                    |
| 암산혁안서다운로드 >                                                                                            | 위엄광다운로드 >                                                                                                 |                                                                     |

- ④ 신청정보 입력(지원신청)
  - 수혜자의 휴대폰번호, 주민등록상 주소, 수혜자와 신청자의 관계,
     수혜자의 카드발급 구분, 카드사를 입력합니다.

※ 전담금융기관의 카드발급 상담전화를 위해 전화번호 기재 필수(휴대전화 기재 필수)입니다.
 ※ 카드발급은 신규 또는 기존 국민행복카드로 신청이 가능하며, 기존 카드일 경우에는 기존에 발급된 카드사에서 카드 사용이 가능합니다.

• 신청정보를 확인하고 "신청" 버튼을 누릅니다.

| STEP<br>गरिट | 여<br>1보 수집 및 활용동의 | STEP 02<br>신청확인 > ▷ STEP 03<br>지원신청 > ○ STEP 04<br>신청완료 |
|--------------|-------------------|---------------------------------------------------------|
| 🗖 지원신청       | _                 | *표시는 필수 입력 항목입니다.                                       |
|              | 이름                | 생편월일                                                    |
| 수혜자<br>경보    | 집전화               | 선택 ♥ 휴대전화★ 010 ♥                                        |
| 성보           | 주민등록상<br>주소 •     | 우편번호 검색                                                 |
| 시켜자          | 이름                | 휴대전화                                                    |
| 정보           | 수혜자와의<br>관계 *     | 본인 🗸                                                    |
|              | 발급구분 •            | ● 신규발급 신청 ○ 기존 국민행복카드 사용                                |
| 카드<br>정보     | 카드사 선택 *          | 선택 · · · · · · · · · · · · · · · · · · ·                |

#### 📮 전화상담안내

• (서비스 신청관련 문의) 한국사회보장정보원 1566-3232 (4번 선택) • (휴대폰인증 강애 문의) KCB 고객센터 02-708-1000 • (카드발급 문의) · BC카드 1899-4651 · 롯데카드 1899-4282 · 삼성카드 1566-3336 · 신한카드(1544-8868) · KB국민카드(1599-7900) 암산확인서다운로드 〉 위당장다운로드 〉 전쟁 대사객성

- ⑤ 신청 완료
  - 청소년산모 임신·출산 의료비 지원 신청이 완료되었음을 확인하고 임신확인서 등 관련 구비서류를 제출기한까지 우편 송부합니다.

| 청 |                                                 |
|---|-------------------------------------------------|
| 신 | !조년산모 임신출산의료비 지원<br>!청이 <mark>완료</mark> 되었습니다.  |
|   | <mark>난청서류를 우편으로 제출</mark> 해 주시면<br>법수가 완료 됩니다. |
| 2 | 신청서류 제출기한 :                                     |

| 본인 신청시<br>제출서류   | ① 경소년산모 암산출산 의료비 지원 산경 및 임산확인서(원본) 1부<br>② 주민등록등본(원본) 1부<br>* 주민등록등본은 발금일로부터 3개월 이내만 인정(주민등록번호 표시 필수)                                                                                                    |
|------------------|----------------------------------------------------------------------------------------------------|
| 대리신청시<br>추가제 출서류 | <ul> <li>① 경소년산모 임산물산 의료비 지원 선정 및 임산쪽인서(원본) 1부</li> <li>② 주민등록등본(원본) 1부</li> <li>• 주민등록등본은 발금말로부터 3개월 이내만 인정(주민등록번호 표시 필수)</li> <li>③ 위엄경 원본 (하단 '위임장 다운로드' 후, 사용)</li> <li>④ 대리인 신분증 사본</li> <li>③ 기측관계 확인 가능 서류 원론(주민등록등본, 가측관계증명서 등)</li> </ul> |

\* 서류를 제출한 경우에만 접수완료 처리되며, 접수처리 이전까지 신청정보 수정가능 (접수가 완료된 이후에는 신청정보 수정불가)

\*\* 청소년산모 임신출산의료비는 자격승인 후, 국민행복카드 발급일부터 사용이 가능합니다.

#### 🛯 우편제 출주소

- ○[04933] 서울특별시 광진구 능동로 400 보건복지행정타운 한국사회보장정보원 청소년산모 업무 담당자
- \* 우편배송 중 분실 또는 개인정보 유출방지를 위해 등기발송을 권장합니다.

#### □ 국민행복카드(청소년산모 임신·출산의료비) 이용권 부정사용시 환수 및 자격박탈

- 타인에게 '국민행복카드'를 양도하거나 매매 등으로 부정사용이 확인 될 경우 부당 이득 환수 및 서비스 대상자 자격 박탈
- 이용범위에 벗어난 진료항목에 대한 청구(불법 인공임신중절 등) 및 요양기관과 담합에 의한 부정사용일 경우 해당 금액만큼 환수
- 조치

#### 📮 문의처

- (서비스신청관련 문의) 한국사회보장정보원 1566-3232(4번 선택)
- (카드발급문의) BC카드 1899-4651 롯데카드 1899-4282 삼성카드 1566-3336 신한카드(1544-8868) KB국민카드(1599-7900)

임산혁인서다운로드 > 위엄장다운로드 >

- ※ 온라인신청 이후 절차
- 한국사회보장정보원 : 구비서류 접수 확인 후 대상자 자격 결정

- 금융기관(카드사): 카드발급관련 상담 및 안내
- 서비스 이용자 : 카드수령 후 서비스 이용

72 ••

## 4. 서비스 신청내역 변경

서비스 신청내역을 '변경' 또는 '재신청'하는 경우 신청내역확인 > 본인인증 > 변경정보 입력 > 신청완료 단계로 진행합니다.

① "신청내역확인" 버튼을 눌러 서비스 신청 내역 변경을 진행합니다.

| ~12~1 <b></b> <del>.</del> <del>.</del> |
|-----------------------------------------|
|-----------------------------------------|

#### - 청소년산모 본인이 신청하는 경우

① '청소년산모 임신출산 의료비 지원 신청 및 임신 확인서' 1부 (화면 하단의 '임신확인서 다운로드')
※ 요양기관에서 임신확인 받은 후 제출
※ 청소년산모 대상자가 만 14세 미만인 경우에는 '임신확인서' 뒷면 맨 하단에 있는 "법정대리인"란에 반드시 동의 서명 후 제출
② 임신부의 연령 및 현재 거주지를 파악할 수 있는 '주민등록등본' 1부

※ 발급일로부터 3개월 이내 제출본만 인정되므로, 가능한 최근 발급한 '주민등록등본' 제출

#### - 청소년산모의 가족이 대리 신청하는 경우

① '청소년산모 임신출산 의료비 지원 신청 및 임신 확인서' 1부 (화면 하단의 '임신확인서 다운로드')

② 임신부의 연령 및 현재 거주지를 파악 할 수 있는 '주민등록등본' 1부

③ '위임장' 1부 (화면 하단의 '위임장 다운로드')

④ 대리신청인의 신분증 사본

⑤ 청소년산모와의 가족 관계를 입증할 수 있는 서류 (주민등록등본, 가족관계증명서 등)

#### ' 서류제출 우편송부처

- [04933] 서울특별시 광진구 능동로 400 보건복지행정타운 한국사회보장정보원 청소년산모 업무 담당자

- 신청 및 기타문의
- 한국사회보장정보원 콜센터 : 1566-3232 (4번 사회서비스 선택)
- 휴대폰인증 장애문의(KCB 고객센터) : 02-708-1000

🔚 2021년 청소년산모 임신출산의료비 지원사업 안내 (파일저장)

임산확인서다운로드 〉 변경양식다운로드 〉 위엄장다운로드 〉

온라인신청 신청내역확인

※ 개인정보 활용 동의 없이 신청확인(본인인증)화면으로 이동 합니다.

- ② 신청 내역 확인을 위한 휴대폰 인증
  - 수혜자의 이름과 수혜자의 생년월일, 임신확인일을 입력하여 확인 후, 신청자가 수혜자 본인인 경우, 본인의 휴대폰 번호로 인증을 수행합니다.
    ※ 임산부 본인이 인정하는 것을 원칙으로 하되, 고위험 임신 등의 사유로 불가피하게 본인이 인증 하기 어려운 경우에는 가족이 대리 신청 및 인증 가능합니다.
    - ※ 수혜자는 청소년산모 임신출산의료비 서비스 지원대상자입니다.

| J 수혜자 신청정보                                            | *표시는 필수 입력 항목입니다                                             |
|-------------------------------------------------------|--------------------------------------------------------------|
| 수혜자명 *                                                |                                                              |
| 수혜자 생년월일 *                                            | (oglA]:YYYY-MM-DD)                                           |
| 수해자 임신확인일 *                                           | (예시:YYYY-MM-DD) 확인                                           |
| ·····································                 | 본인이 직접 신청해야됩니다.                                              |
| 청소년산모 임신출산 의료비를 지원 받으실 분(수혜)                          | 자)의 성명과 생년월일을 입력해 주세요.                                       |
| · 수혜자는 만 19세 이하 (임신확인일 기준) 청소년산5                      | 모인 경우에만 해당됩니다.                                               |
| · 임신확인서 상 임신확인일과 입력하신 정보가 다른 경                        | 3우 발생하는 불이익에 대해 책임지지 않습니다.                                   |
|                                                       |                                                              |
| 신성인 휴대폰인공                                             |                                                              |
| 휴대폰인증 확인 휴대폰 인증 요청                                    |                                                              |
| 휴대폰인증은 신청자 본인 여부를 확인하는 절차입                            |                                                              |
| 📋 수혜자 본인명의 휴대폰이 없거나 고위험 임신 등 불기                       | 피한사유로 <b>수해자 핸드폰으로 인증이 불가능한 경우 가족이 대리 신청 기능</b> 합니다.         |
| ]] 가족의 핸드폰으로 본인민증 하신 경우, 추가서류                         | <b>글 제출</b> 해 주셔야 합니다.                                       |
| * 추가서류 : 위임장, 대리인 신분증 사본 가족관계 입증                      | 동서류(주민등록등본, 기족관계증명서 등)                                       |
| · 가족이 대리신청 할 수 없을 경우(본인 또는 가족이                        | 휴대폰인증을 할 수 없는 경우) 준비서 류를 지침하여 <b>가까운 보건소, 미혼모자시설, 미혼모부자지</b> |
| 원기관을 방문하시면 신청 가능합니다.<br>* 주네서를 '청소녀사며 인시출사 이러나지의 시청 및 | 보기 (주변) 중 주티스 당 주부시 보극도극미즈 시 여호시 인                           |
|                                                       |                                                              |
| ] 전화상담안내                                              |                                                              |
|                                                       |                                                              |
| (서비스 신청관련 문의) 한국사회보장정보원 1                             | 566-3232 (4번 선택)                                             |
| · (휴대폰인증 장애 문의) KCB 고객센터 02-708                       | 3-1000                                                       |
| * (카드발급 문의) · BC카드 1899-4651 · 롯데                     | 카드 1899-4282 · 삼성카드 1566-3336 · 신한카드(1544-8868)              |

임산확인서다운로드 > 위엄광다운로드 >

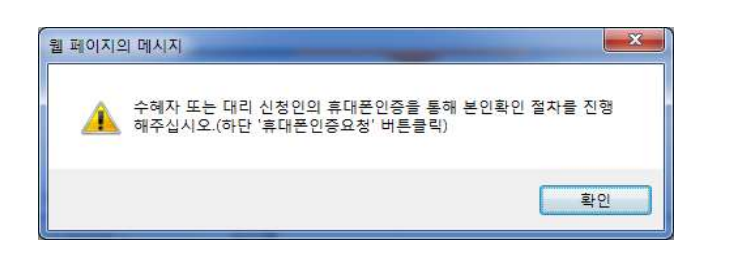

74 ••

- ③ 신청정보 입력 수정완료
  - 처리상태가 "신청완료" 임을 확인 후 변경할 정보를 입력합니다. ※ 처리상태가 접수, 승인, 거절인 경우 수정 및 신청취소는 처리 불가 합니다.
    - ※ 전담금융기관의 카드발급 상담전화를 위해 전화번호 기재 필수(휴대전화 기재 필수) 입니다.
    - ※ 카드발급은 신규 또는 기존 국민행복카드로 신청이 가능하며, 기존 카드일 경우에는 기존에 발급된 카드사에서 카드 사용이 가능합니다.
  - 신청정보를 확인하고 "수정" 버튼을 눌러 완료합니다.

| 신청정보                                   | 25                                                                 |                                                                   |                            | *표시는 필수 입력 항목입니           |
|----------------------------------------|--------------------------------------------------------------------|-------------------------------------------------------------------|----------------------------|---------------------------|
| 신청<br>정보                               | 신청일자                                                               | 2016년 10월 26일                                                     | 신청접수번호                     | SS0000000010042           |
| 처리<br>정보                               | 처리상태                                                               | 신청완료                                                              |                            |                           |
|                                        | 이름                                                                 |                                                                   | 생년월일                       | 1999년 01월 01일             |
| 수해자                                    | 집전화                                                                | 선택 🔽 - 🛛 -                                                        | 휴대전화                       | 010 💙 - 📃 -               |
|                                        | 주민등록상<br>주소 *                                                      | 우편번호 검색                                                           |                            |                           |
|                                        | 이름                                                                 |                                                                   | 휴대전화                       | 010 - 6366 - 7355         |
| 신청자                                    | 수해자와의<br>관계 *                                                      | 본인 🔽                                                              |                            |                           |
| 카드<br>정보                               | 발급구분 *                                                             | ○ 신규발급신청 ④ 기·                                                     | 존 국민행복카드로 신청               |                           |
|                                        | 카드사 선택 *                                                           | ★ 기존 국민행복카드 소지자는 사용:<br>드립니다.                                     | 중인 국민행복카드사를 선택해            | 이주시면, 해당 카드로 포인트를 지원해     |
| 전화상담                                   | 안내                                                                 |                                                                   |                            |                           |
| * (서비스<br>* (휴대폰)<br>* (카드발)<br>• KB국면 | 신청관련 문의) 한국<br>인증 장애 문의) KCB<br>급 문의) · BC카드 18<br>민카드 (1599-7900) | 사희보장정보원 1566-3232 (<br>고객센터 02-708-1000<br>399-4651 · 롯데카드 1899-4 | 4번 선택)<br>4282 · 삼성카드 1566 | -3336 · 신한카드(1544-8868)   |
| 임신확인서                                  | 다운로드 👌 🔤 위임                                                        | 장 다운로드 👌                                                          |                            | 수정 신청취소                   |
| × 스                                    | 저시아리차                                                              | —————————————————————————————————————                             | 처치스시 아리차                   |                           |
| ж т<br>—                               |                                                                    | × 1                                                               |                            |                           |
| 웹페                                     | 이지의 메시지                                                            |                                                                   | 웹 페이지의 메시지                 |                           |
|                                        | 🔔 신청내역이                                                            | 수정되었습니다.                                                          | 2 신청내                      | 역을 취소하시겠 <sub>습</sub> 니까? |
|                                        |                                                                    | 호인                                                                |                            | <u>확인</u> 취소              |

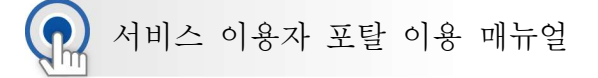

전자 바우처 포털 서비스 내역 확인

사회서비스 전자바우처 포털(www.socialservice.or.kr) 접속하여 청소년
 산모 임신·출산의료비 서비스 내역을 확인합니다.

## 1. 회원가입

🚼 서비스 내역 확인을 위해 "회원가입"을 진행합니다.

- ① 회원가입
  - 초기 화면에서 "회원가입"을 선택합니다.

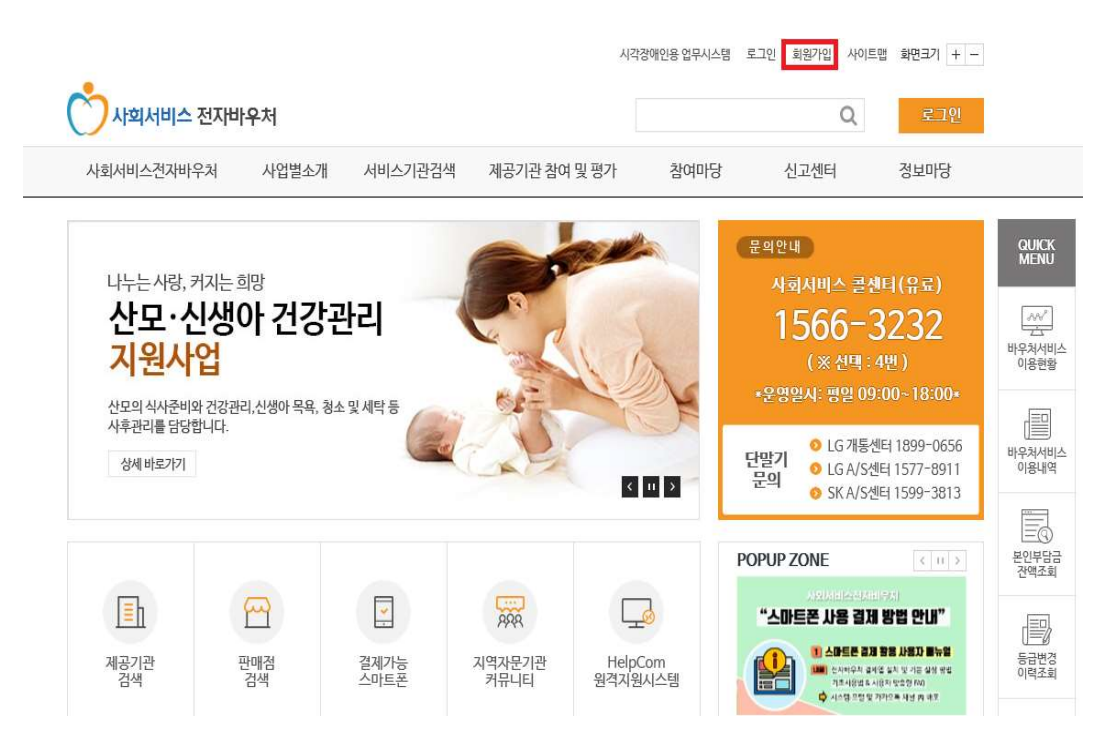

- ② 서비스 이용자 선택
  - 회원가입 유형에서 서비스 이용자를 선택합니다.
    ※ 바우처 서비스 자격이 있는 대상자에 한해 회원가입 가능

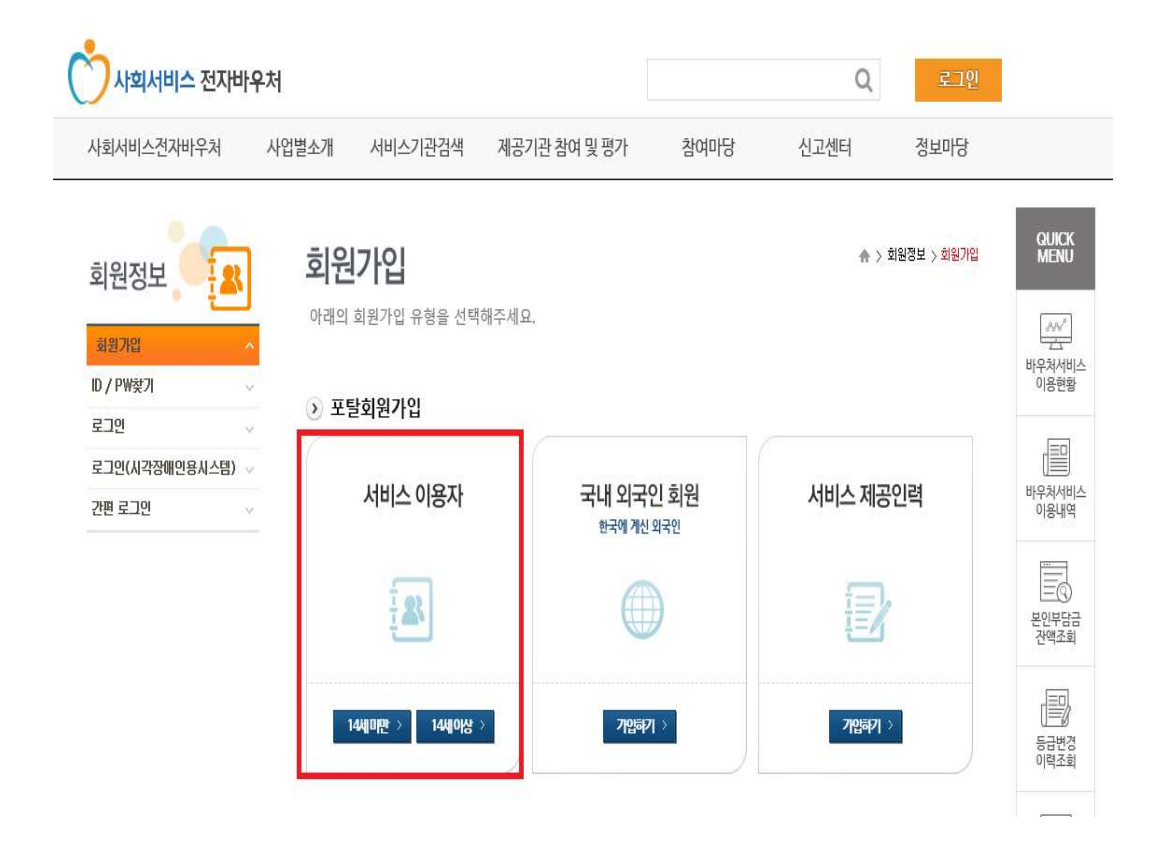

.

- ③ 약관 동의
  - "개인정보 수집 및 이용에 대한 안내"를 확인하고 "동의함"을 체크하고 다음 단계로 넘어갑니다.

-

| <b>청소년</b><br>아래 개인정.                                                                                                 | <b>산모 임(</b><br>보활용및 온라                                                                                     | <b>신출산</b><br><sup>인신청 서비:</sup>                                          | <b>의료비</b><br>스 정책에 대한                | <b>지원</b>         | 신청<br><sup>읽어보신</sup> | ↑<br>후에 동의        | ▶ > 청소년<br>해 주세요 | 4산모임신출<br>국. | 산의료비 > X        | 1원신청 |
|----------------------------------------------------------------------------------------------------|----------------------------------------------------------------------------------------------------|---------------------------------------------------------------------------|---------------------------------------|-------------------|-----------------------|-------------------|------------------|--------------|-----------------|------|
| 2                                                                                                    | STEP 01<br>개인정보활용 동의                                                                                        | > (                                                                       | STEP 02<br>신청확인                       | >                 | Ľ                     | STEP 03<br>지원신청   | >                | $\odot$      | STEP 04<br>신청완료 |      |
| 》 <mark>개</mark> 인정 <u></u>                                                                                           | 보 <mark>활</mark> 용 동의                                                                                       |                                                                           |                                       |                   |                       |                   |                  |              |                 |      |
| 사회서비스 전<br>시는 소중한 3                                                                                                   | 전자바우처 포털은<br>개인정보의 용도와                                                                                      | 「개인정보보호<br>활용 방식, 개                                                       | 호법」을 준수하여<br>인정보보호를 위                 | 며, 개인정비<br>한 조치내용 | 년 활용에 C<br>응을 사전에     | 배한 고지를<br>  안내하고지 | 통하여 국<br>1 합니다.  | 민 여러분        | 께서 입력하          | *    |
| <ul> <li>사회서비스<br/>필수적으로 -<br/>①신청인정보</li> <li>① 신청인정보</li> <li>② 수혜자정보</li> <li>③ 카드신청정</li> <li>* 카드발급구분</li> </ul> | - 구급 및 영모원리<br>- 전자바우처 포털에<br>수집합니다.<br>! :성명, 휴대폰변호(ł<br>! :성명, 생년월일, 주<br>! 보 : 카드발급구분, 키<br>로를 '기존 국민행복키 | 4 전대<br>세서는 신청인의<br>본인인증용), 수현<br>소, 주민등록상 :<br>I든사<br>I든사<br>I든" 선택 시 카드 | 니 동의하에 청소<br>폐자와관계<br>주소<br>E사정보는 불필요 | 년산모 임신            | !출산의료:                | 비 신청을 위           | 해서 아라            | 와 같은 기       | H인정보를           | ¥.   |
|                                                                                                    |                                                                                                    |                                                                           | ⊚ 동의함 (                               | ) 동의하지            | 않음                    |                   |                  |              |                 |      |
| ›) 온라인(                                                                                                    | 신청 <mark>서</mark> 비스 정                                                                                      | 책에 대한                                                                     | 동의                                    |                   |                       |                   |                  |              |                 |      |
| 1. 온라인신청<br>및 타 기관과                                                                                                   | 형 서비스는 방문신<br>의 연계 상황으로 [                                                                                   | 형의 불편함을<br>반해 온라인 신                                                       | 해소하기 위해 미<br>청서 작성 또는 제               | ŀ련된 대체<br>네출이 용이  | 수단이며,<br>하지 않을        | 경우에 따리<br>수도 있습니  | + 서비스 7<br>니다.   | 배선을 위한       | 반시스템 작          | 업    |
| 2. 이용자는 "<br>라인신청 서비                                                                                                  | "사회서비스 전자비<br>비스가 제한됩니다.                                                                                    | 우처 포털"에서                                                                  | 서 온라인신청 서                             | 비스 정책0            | ╢대해동의                 | 의를 거부할            | 권리가 있            | 으며 동의        | 거부 시에는          | : 2  |
|                                                                                                    |                                                                                                    |                                                                           | ⊚ 동의함                                 | ) 동의하지            | 않음                    |                   |                  |              |                 |      |
|                                                                                                    |                                                                                                    |                                                                           |                                       |                   |                       |                   |                  |              | ġ               | 확인   |

78 ••

- ④ 본인확인
  - 성명과 주민등록번호를 입력하고 "본인확인"을 누릅니다.

본인확인

> 회원서비스 > 본인확인

| STEP 01<br>약관동의                              | >                                         | STEP 02<br>본인확인                     | >                           | STEP 03<br>기본정보입력                   | >     | STEP 04<br>가입완료 |
|----------------------------------------------|-------------------------------------------|-------------------------------------|-----------------------------|-------------------------------------|-------|-----------------|
| 본인확인                                         |                                           |                                     |                             |                                     |       |                 |
| o                                            | e [                                       |                                     |                             |                                     | 본인확인  | 4               |
| 주                                            | 민등록번호                                     |                                     | -                           |                                     |       |                 |
| - 회원가입 하시는 8<br>- 포털 회원가입은 시<br>- 입력하신 정보는 시 | 본의 정확한 성명과<br>시스템에 등록된 서비<br>네비스 이용자, 서비: | 주민등록변호를<br>II스 이용자, 서비<br>스 제공인력 확인 | 입력해 주세<br>스 제공인력<br>을 위한 과정 | 요.<br>1만 가능합니다.<br>8이며, 해당 정보는 저장되지 | 않습니다. |                 |

- ⑤ 기본정보입력
  - 아이디와 비밀번호, 이메일주소, 휴대폰, 전화번호, 관심정보를 입력 후
    "회원가입" 버튼을 누릅니다.

| 회원가입                 |                                                                                        |                                                                            |                                                      | ☆ > 회원서비스 > 회원가입               |
|----------------------|----------------------------------------------------------------------------------------|----------------------------------------------------------------------------|------------------------------------------------------|--------------------------------|
| 특하신 정보는 회원           | 님의 등의 없이 공개되지 않으                                                                       | 며, 개인정보보호정책에 의하                                                            | 보호를 받                                                | 습니다.                           |
| STEP 01<br>약관동의      | STEP 02           본인확인                                                                 | > C STEP 03<br>기본정보입력                                                      | >                                                    | STEP 04           가입완료         |
| 국내 개인 회원             |                                                                                        |                                                                            |                                                      | ★표시는 팔수 입력 항목입니[               |
| 아이디 *                | <u>20.</u>                                                                             | 복걸사 📄 아이티는 6자에서 10까지 입력                                                    | 가능합니다.                                               |                                |
| 비밀번호 *               | *10-1                                                                                  | 2자 영문자, 숫자, 특수문자 중 2종류 이상                                                  | 상 혼합구성하여                                             | 주시기 바랍니다.                      |
| 비밀번호 확인 •            | *10-1                                                                                  | 2자 영문자, 숫자, 특수문자 중 2종류 이상                                                  | k 혼합구성하여                                             | 주시기 바랍니다.                      |
| 이름 *                 |                                                                                        |                                                                            |                                                      |                                |
| 생년월일 *               |                                                                                        |                                                                            |                                                      |                                |
| 이메일주소 <mark>*</mark> | @<br>비밀번호 찾기 시 등록된 이메일로 임A                                                             | <b>내미일번호가 발송되므로</b> 자주 사용하시는                                               | : 이메일을 등록                                            | 하여 주시기 바랍니다.                   |
| 휴대폰                  | ▼                                                                                      | 로 활용 가능합니다.                                                                |                                                      |                                |
| 전화번호                 | ▼                                                                                      | 활용 가능합니다.                                                                  |                                                      |                                |
| 관심정보(서비스기관           | 맞춤 검색 시 관심정보 제공)                                                                       |                                                                            |                                                      |                                |
| 관심지역                 | 서울특별시 💌 강동구 🔄                                                                          |                                                                            |                                                      |                                |
| 관심서비스                | <ul> <li>⑦ 전체</li> <li>⑨ 노인돌봉종합서비스</li> <li>⑨ 산모신생아건강관리사</li> <li>⑨ 발달재활서비스</li> </ul> | <ul> <li>☑ 치매환자가족휴가지원</li> <li>☑ 지역사회서비스루자</li> <li>☑ 언어발달지원서비스</li> </ul> | <ul> <li>✓ 장애</li> <li>✓ 가사</li> <li>✓ 발달</li> </ul> | 인활동지원<br>간병방문관리사<br>장애인부모상담서비스 |
|                      |                                                                                        |                                                                            | 5                                                    | 회원가입 다시작성                      |

- ⑥ 회원가입 완료
  - 회원가입이 완료되었음을 확인한 후 "로그인 바로가기" 버튼을 눌러 로그인 화면으로 이동합니다.

| 회원가입<br>회원가입이 완료되었습니다. |                                                           |                                                                                   | ♠ > 회원서비스 > 회원가입               |
|------------------------|-----------------------------------------------------------|-----------------------------------------------------------------------------------|--------------------------------|
| STEP 01<br>약관동의 >      | 유 STEP 02<br>본인확인 >                                       | STEP 03           기본정보입력                                                          | STEP 04           가입완료         |
|                        | 회원가입이<br>사회서비스 전자바우쳐 공<br>회원님이 정보는 로그인후<br>바우처 관련 다양한 서비스 | <mark>완료되었습니다<br/>홈페이지 회원가업을 진심으로</mark><br>마이페이지에서 확인하실수 있습<br>는 마이페이지에서 편리하게 이용 | <b>환영합니다.</b><br>(니다.<br>응하세요. |

- ⑦ 로그인
  - 아이디와 비밀번호를 입력한 후, "로그인" 버튼을 누릅니다.

|   | - | 7 | О | I |
|---|---|---|---|---|
| - | - | - | - | - |

종 > 회원서비스 > 로그인

로그인 바로가기

로그인하시면 사회서비스 전자바우처의 다양한 서비스를 이용하실수 있습니다.

| 공인인증서 로그인 | 로그인 | 아이핀(PIN)인종 |            |
|-----------|-----|------------|------------|
| 웹회원 로그인   |     | 아이디        | (7)<br>로그인 |

## 2. 바우처서비스 이용현황 조회

신청한 바우처서비스를 확인하기 위해 '바우처서비스 이용현황'을 선택합니다.

- ① 마이페이지 > 바우처서비스 이용현황
  - 회원가입한 아이디로 로그인한 뒤, "마이페이지"에서 "바우처서비스 이용 현황"을 선택합니다.

|                             |        |       |              |      |      |      | 1 마이페이지     |           |
|-----------------------------|--------|-------|--------------|------|------|------|-------------|-----------|
| 회서비스전자바우처                   | 사업별소개  | 서비스검색 | 제공기관 참여 및 평가 | 참여마당 | 클린센터 | 정보마당 | 정부 3.0 정보공개 |           |
| 2                           | A      |       |              |      |      |      |             |           |
| 바이페이지                       | 1      |       |              |      |      |      |             | QUICK MEN |
| 3 <b>지사항</b><br>바무치서비스 미용현황 | 1      |       |              |      |      |      |             |           |
| 네비스이용내역                     | ~      |       |              |      |      |      |             |           |
| 인부담금납부내역                    | ~      |       |              |      |      |      |             | 세비스       |
| 급변경이력조회                     | $\sim$ |       |              |      |      |      |             | -0        |
| 비니스해지이력조회                   | ~      |       |              |      |      |      |             | 제공기관검:    |
| 인부담금환급내역                    | ~      |       |              |      |      |      |             |           |
|                             |        |       |              |      |      |      |             | 7141715   |
| 원정보수정                       | × .    |       |              |      |      |      |             | 18/1-     |

- ② 바우처서비스 이용현황 조회
  - 바우처카드(국민행복카드) 정보와 바우처 잔량을 확인할 수 있습니다.

.

## 바우처서비스이용현황

♠ > 마이페이지 > 바우처서비스이용현황

.

회원님의 바우처카드 정보와 서비스 이용현황을 관리하실수 있습니다

| ┘ 본인부담금              | 납부계좌                      |                                                    |                       |                                                       |  |
|----------------------|---------------------------|----------------------------------------------------|-----------------------|-------------------------------------------------------|--|
| 은행명                  |                           | 계좌변호                                               |                       |                                                       |  |
| ] 바우쳐 카드             |                           |                                                    |                       |                                                       |  |
| 카드번호                 | -                         | 카드번호                                               | -                     |                                                       |  |
| Ĵ 국민행복카⊆             | Ē                         |                                                    |                       |                                                       |  |
| 카드번호                 | LT00-****_***             | -0015 카드사                                          | 카드사 롯데카드              |                                                       |  |
| 사업유형                 | 임신출산진료비지원 , 청소            | 년산모임신출산의료비지용                                       | 8                     |                                                       |  |
| 미급니다.                |                           |                                                    |                       |                                                       |  |
| 기가상카드 휴              | 대폰번호                      |                                                    |                       |                                                       |  |
| 사업구분                 | 없음                        | 통신사                                                | 없음                    |                                                       |  |
| 이름                   | 없음                        | 휴대폰번호                                              | 한 없음                  |                                                       |  |
| ! 가상카드               | <b>인증번호</b> 회원님이 가상카드 인증번 | 호를 조회하실수 있습니다                                      | ł                     | 인증번호 조호                                               |  |
| ┛ 신청정보               |                           |                                                    |                       |                                                       |  |
|                      | : 임신출산지원                  |                                                    |                       |                                                       |  |
| 서비스 유형               |                           |                                                    |                       |                                                       |  |
| 서비스 유형               | 15,9                      | 바우처 총보유                                            |                       | 1,700,000 P                                           |  |
| 서비스 유형               |                           | 카우쳐 총보유<br>형소년산모임신출산의료H                            | 비지원 바우쳐 총사용           | <b>1,700,000</b> P<br>- <b>70,000</b> P               |  |
| 서비스 유형<br>- 국민영제<br> |                           | 바우쳐 총보유<br>형소년산모임신출산의료비<br>김신출산진료비지원 바우:           | II지원 바우쳐 총사용<br>처 총사용 | 1,700,000 P<br>-70,000 P<br>-140,000 P                |  |
| 서비스 유형               |                           | 바우쳐 총보유<br>형소년산모임신출산의료비<br>임신출산진료비지원 바우;<br>바우쳐 잔량 | 비지원 바우쳐 총사용<br>처 총사용  | 1,700,000 P<br>-70,000 P<br>-140,000 P<br>1,490,000 P |  |

사용내역조회

## 3. 서비스 이용내역 조회

📲 바우처서비스 이용내역을 조회하기 위해 '**서비스 이용내역**'을 선택합니다.

- ① 마이페이지 > 서비스이용내역
  - 회원가입한 아이디로 로그인한 뒤, "**마이페이지**"에서 "**서비스 이용내역**"을 선택 합니다.

|             |       |       |              |      |      |      | 🗄 마이페이지     |             |
|-------------|-------|-------|--------------|------|------|------|-------------|-------------|
| 회서비스전자바우처   | 사업별소개 | 서비스검색 | 제공기관 참여 및 평가 | 참여마당 | 클린센터 | 정보마당 | 정부 3,0 정보공개 |             |
|             | A     |       |              |      |      |      |             |             |
|             |       |       |              |      |      |      |             | QUICK MEN   |
| 공지사항        | ~     |       |              |      |      |      |             | E.          |
| 바무치서비스 이용현황 |       |       |              |      |      |      |             | 12          |
| 서비스미용대역     |       |       |              |      |      |      |             |             |
| 본인부담금납부내역   | ×     |       |              |      |      |      |             | 서비스         |
| 통급변경이력조회    | ~     |       |              |      |      |      |             | 유형검색        |
| 네비스해지이력조회   | ~     |       |              |      |      |      |             | 제공기편감       |
| 본인부담금환급내역   | ~     |       |              |      |      |      |             |             |
| 허원정보수정      | ~     |       |              |      |      |      |             | 가상카드        |
|             |       |       |              |      |      |      |             | 인증번호<br>제방송 |

- ② 서비스 이용내역 조회
  - 결제유형, 결제구분, 승인일자, 사업구분을 선택한 뒤, "조회" 버튼을 누르면 서비스별 이용내역을 확인할 수 있습니다.
    - ※ 청소년산모 임신·출산 의료비지원사업의 이용내역을 정확하게 확인하기 위해서는 해당 카드사로 문의하시기 비랍니다.

# 서비스이용내역

♠ > 마이페이지 > 서비스이용내역

회원님의 서비스 이용내역을 검색 확인하실 수 있습니다

| 결제유형 | 전체         | V          | 결제구분     | 전체 | - | Ø  | <b>)</b> |
|------|------------|------------|----------|----|---|----|----------|
| 승인일자 | 2015-05-01 | 2015-06-01 | <br>사업구분 | 전체 | - | 조회 | 🗵 엑셀다운로드 |

|                        | 서비스(       | 미용일자     |        |                        | 스미그에    | 레페이ə |                      |      |
|------------------------|------------|----------|--------|------------------------|---------|------|----------------------|------|
| 걸세걸시                   | 시작시간       | 종료시간     | 사립구문   | 지미스류영                  | 동안금액    | 걸세규영 | 결제구분<br>정상결제<br>정상결제 | 민급철사 |
| 2015.05.26<br>10:45:56 | 2015       | .05.26   | 임신출산지원 | 임신출산진료<br>비지원          | 60, 000 | 단말기  | 정상결제                 |      |
| 2015.05.26<br>10:45:56 | 2015       | . 05. 26 | 임신출산지원 | 임신출산진료<br>비지원          | 80, 000 | 단말기  | 정상결제                 |      |
| 2015.05.18<br>16:20:20 | 2015.05.18 |          | 임신출산지원 | 청소년산모임<br>신출산의료비<br>지원 | 70, 000 | 단말기  | 정상결제                 |      |
|                        |            |          |        |                        |         |      |                      |      |
|                        |            |          |        |                        |         |      |                      |      |
|                        |            |          |        |                        |         |      |                      |      |
|                        |            |          |        |                        |         |      |                      |      |
|                        |            |          |        |                        |         |      |                      |      |

이용내역의 조회는 1개월 단위입니다.

I 임신출산진료비지원과 청소년산모임신출산의료비지원 이용내역은 실시간으로 수신되지 않으므로 정확한 이용내역은 해당 카드사로 문의하시기 비랍니다.